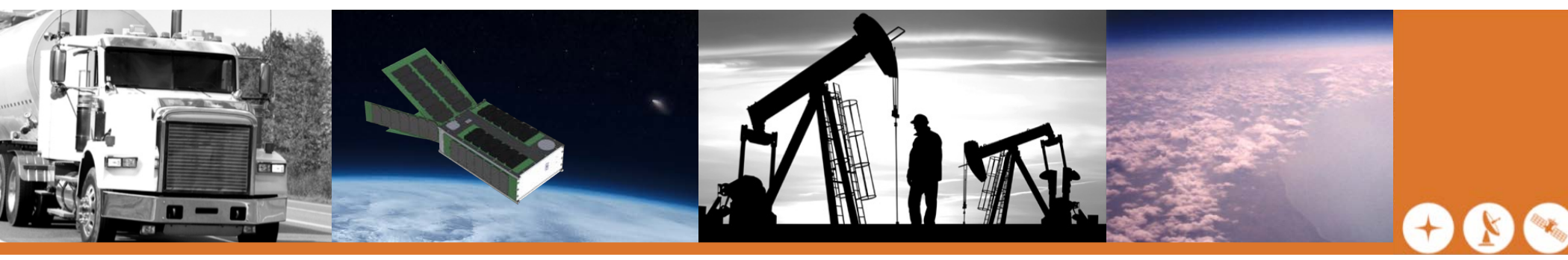

# LinkStar-STX3-ME

### **Easy Quick Start!**

Place the LinkStar-STX3-ME<sup>TM</sup> outdoors with a clear view of the sky...if you want to receive your transmitted data.

The *LinkStar-STX3-ME* needs an unobstructed view of the sky Make sure the GPS antenna is pointing upwards Make sure the radio antenna is pointing upwards

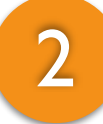

## Plug in your AC adapter FIRST.

Do NOT plug in the USB cord to your computer first! It will supply power to the *LinkStar-STX3-ME* computer, BUT it will NOT be enough power for the radio transmitter!

# 3

#### You are communicating!

Once your GPS red light is flashing about once every 15 seconds, your *LinkStar-STX3-ME* has a lock on is location (latitude, longitude and altitude), and it will begin to broadcast packets of data in regular intervals you can define!

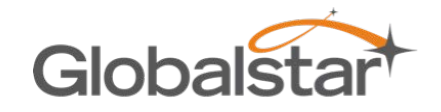

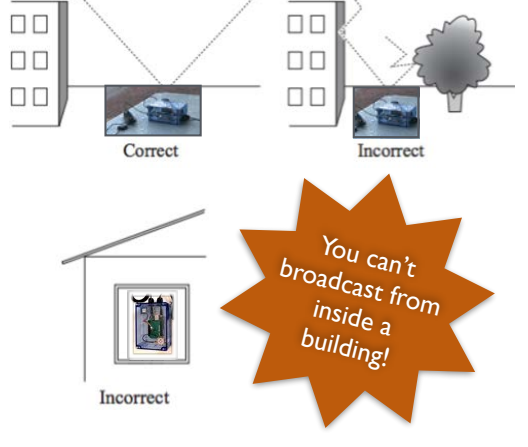

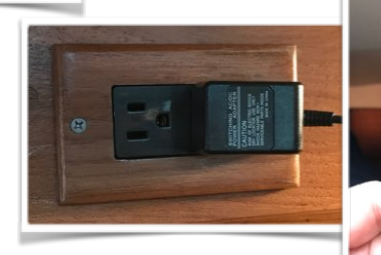

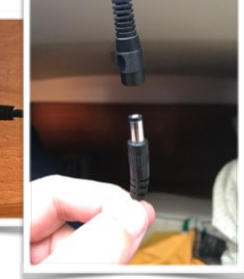

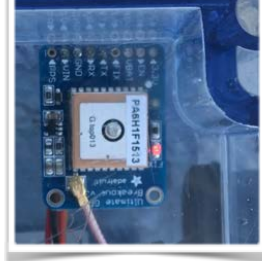

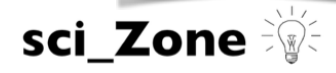

## LinkStar-STX3-ME

Satellite Transmitter

## Next Steps...

4

To talk directly to your *LinkStar-STX3-ME* you will need to configure your *Macintosh®* or *Windows®* PC computer to communicate over USB

The computer of the LinkStar-STX3-ME is an Industrial BeagleBone Black

Go to <u>www.sci-zone.com/software</u>/ software to download the appropriate drivers for your computer

5

Connect the included USB cord from your LinkStar-STX3-ME to your computer

6

#### Browse your LinkStar-STX3-ME!

You can browse your *LinkStar-STX3-ME* either through *Safari*<sup>®</sup>, *Chrome*<sup>®</sup> or *Firefox*<sup>®</sup> (*Internet Explorer*<sup>®</sup> will **NOT** work)

With your USB cord connected between the computer and the LinkStar-STX3-ME go to 192.168.7.2/VMS-STX3/VMS\_login.html on your browser and login (username: Admin password: quicksat1). Explore!

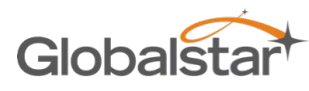

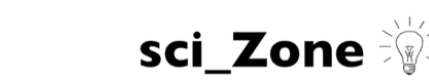

CS/VMS

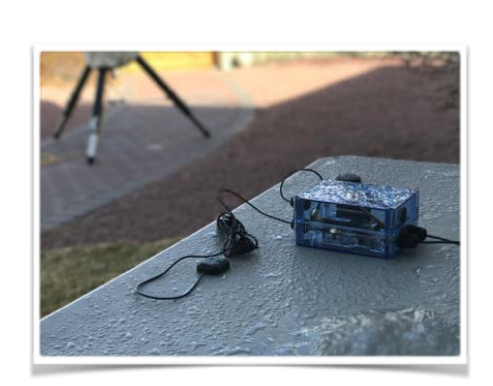

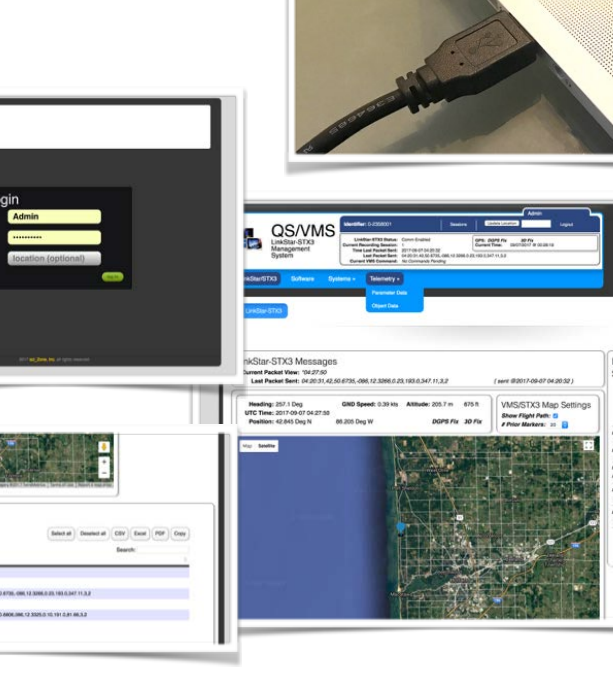

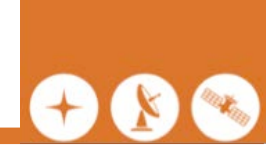